## مراحل رفع خطای ۰۰ ۰۰ x۸۰۰۹ :

۱- از قسمت start \_\_\_\_\_start of files ، search programs and files را جستجو کرده و باز کنید.
۲- از قسمت file \_\_\_\_\_yنجره Add/Remove snap-in را باز کنید.

| Console1 - [Console Root]                         |      |                                |        |                |  |  |  |  |  |  |
|---------------------------------------------------|------|--------------------------------|--------|----------------|--|--|--|--|--|--|
|                                                   | File | Action View Favorites Window   | Help   | _ 8 ×          |  |  |  |  |  |  |
|                                                   |      | New                            | Ctrl+N |                |  |  |  |  |  |  |
|                                                   |      | Open                           | Ctrl+O | Actions        |  |  |  |  |  |  |
|                                                   |      | Save                           | Ctrl+S | Console Root 🔺 |  |  |  |  |  |  |
| Ι.                                                |      | Save As                        |        | More Actions 🕨 |  |  |  |  |  |  |
|                                                   |      | Add/Remove Snap-in             | Ctrl+M |                |  |  |  |  |  |  |
|                                                   |      | Options                        |        |                |  |  |  |  |  |  |
|                                                   |      | 1 C:\Windows\system32\compmgmt |        |                |  |  |  |  |  |  |
|                                                   | _    | Exit                           |        |                |  |  |  |  |  |  |
| Enables you to add snap-ins to or remove them frc |      |                                |        |                |  |  |  |  |  |  |

## ۳- از لیست سمت چپ certificates را انتخاب و روی گزینه Add کلیک کنید.

| ailable snap-ins:          |                  | _   | Selecte                  | d snap-ins:             |                          |
|----------------------------|------------------|-----|--------------------------|-------------------------|--------------------------|
| nap-in                     | Vendor           | 1   | Co                       | onsole Root             | Edit Extensions          |
| ActiveX Control            | Microsoft Cor    |     |                          |                         | Remove                   |
| Authorization Manager      | Microsoft Cor    |     |                          |                         | Kenove                   |
| Certificates               | Microsoft Cor    | =   |                          |                         |                          |
| Component Services         | Microsoft Cor    |     |                          |                         | Move Up                  |
| Computer Managem           | Microsoft Cor    |     |                          |                         | Maura Davier             |
| Device Manager             | Microsoft Cor    |     | Add                      |                         | Move Down                |
| Disk Management            | Microsoft and    |     | Add 2                    |                         |                          |
| Event Viewer               | Microsoft Cor    |     |                          |                         |                          |
| Folder                     | Microsoft Cor    |     |                          |                         |                          |
| Group Policy Object        | Microsoft Cor    |     |                          |                         |                          |
| IP Security Monitor        | Microsoft Cor    |     |                          |                         |                          |
| IP Security Policy M       | Microsoft Cor    |     |                          |                         |                          |
| Link to Web Address        | Microsoft Cor    | +   |                          |                         | Advanced                 |
| scription:                 |                  |     |                          |                         |                          |
| o Cortificator man in allo | we you to browse | the | contents of the certific | ate stores for yourself | a service, or a computer |

## راهنمای ارتباط با شبکه پیشخوان

- ۴- پس از کلیک روی گزینه Add پنجره ای باز میشود. گزینه آخر Computer account را انتخاب
  - Next -۵
  - Finish -9
  - ۲- در پنجره Add/Remove snap-in ، گزینه Ok را کلیک کنید تا پنجره بسته شود.
    - ۸- روی (Certificates (local computer) کلیک کنید.

| 🚰 Console1 - [Console Root]   |                                 |             |  |  |  |  |  |  |  |
|-------------------------------|---------------------------------|-------------|--|--|--|--|--|--|--|
| File Action View Favorites    | Window Help                     | - 8 ×       |  |  |  |  |  |  |  |
|                               |                                 |             |  |  |  |  |  |  |  |
| Console Root                  | Name                            | Actions     |  |  |  |  |  |  |  |
| Certificates (Local Computer) | 🗐 Certificates (Local Computer) | Console R 🔺 |  |  |  |  |  |  |  |
| < Þ                           |                                 | More 🕨      |  |  |  |  |  |  |  |

۹- از قسمت Certificates ---- Untrusted Certificates ، فایل myca را حذف کنید.

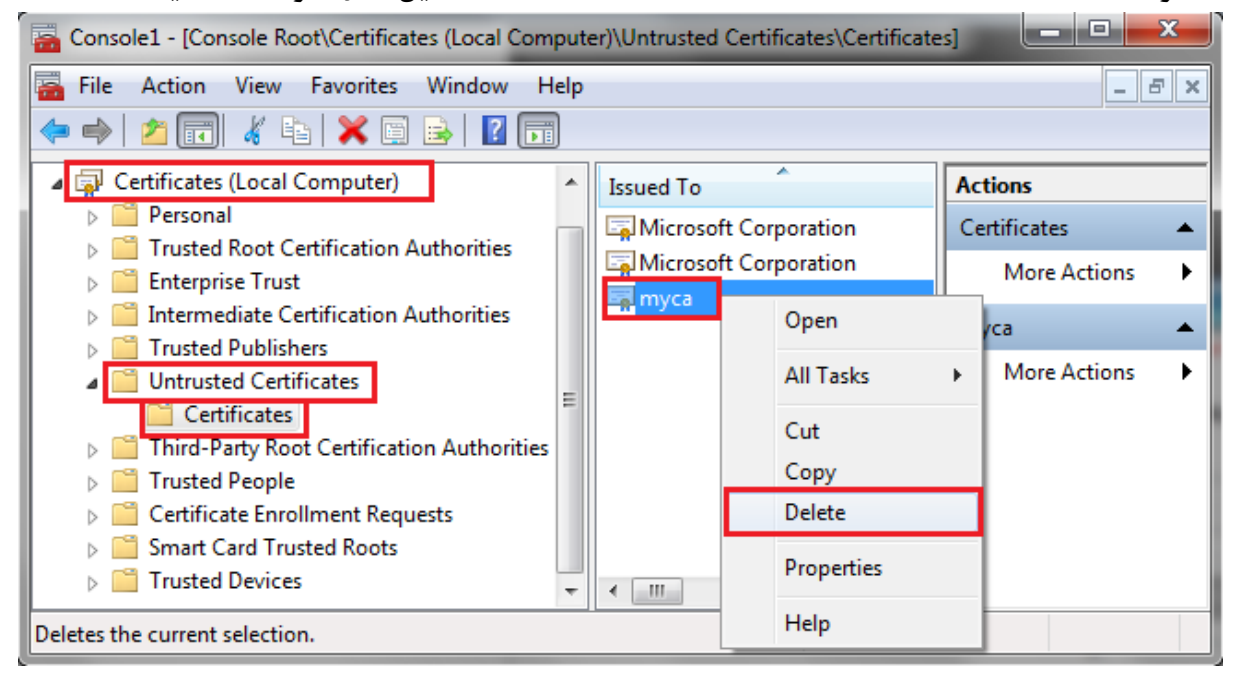

-۱۰ پنجره MMC (Microsoft Management Console) ما ببندید و مجددا نسبت به اتصال SSTP

اقدام نمایید .